## راهنمای عضویت آزمایشگاه ها در شبکه آزمایشگاهی

\* اگر قبلاً در باشـگاه مشـتریان ثبت نام نموده و دارای نام کاربری و رمز عبور هسـتید، کافی اسـت بر اسـاس فایل راهنمای تصویری زیر و از مرحله سوم ، مراحل عضویت را طی نمایید. در غیر این صورت، بر اساس مراحل زیر اقدام شود.

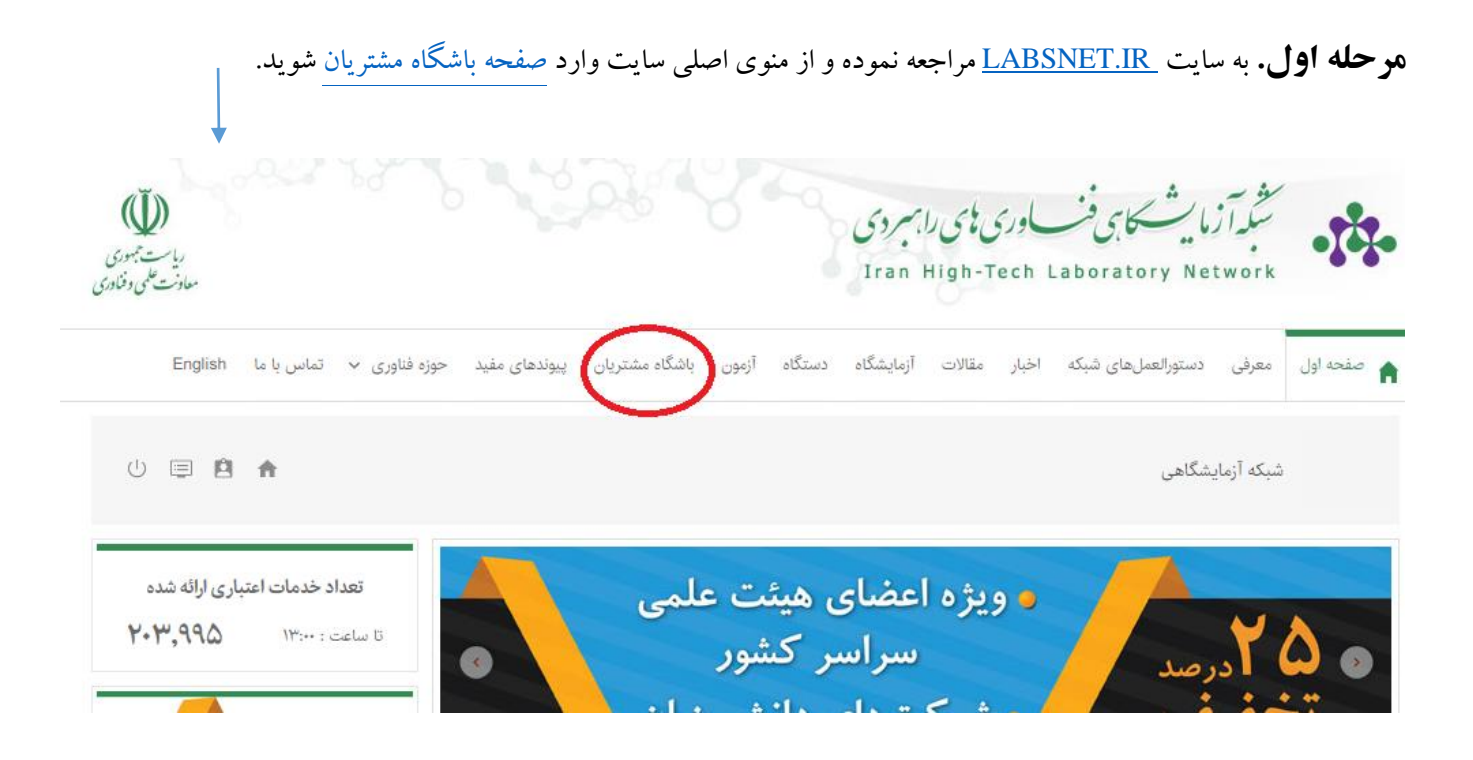

**هر حله دوم**. در صفحه باشگاه مشتریان به قسمت <mark>ثبت نام افراد</mark> رفته و در باشگاه مشتریان ثبت نام نمایید.

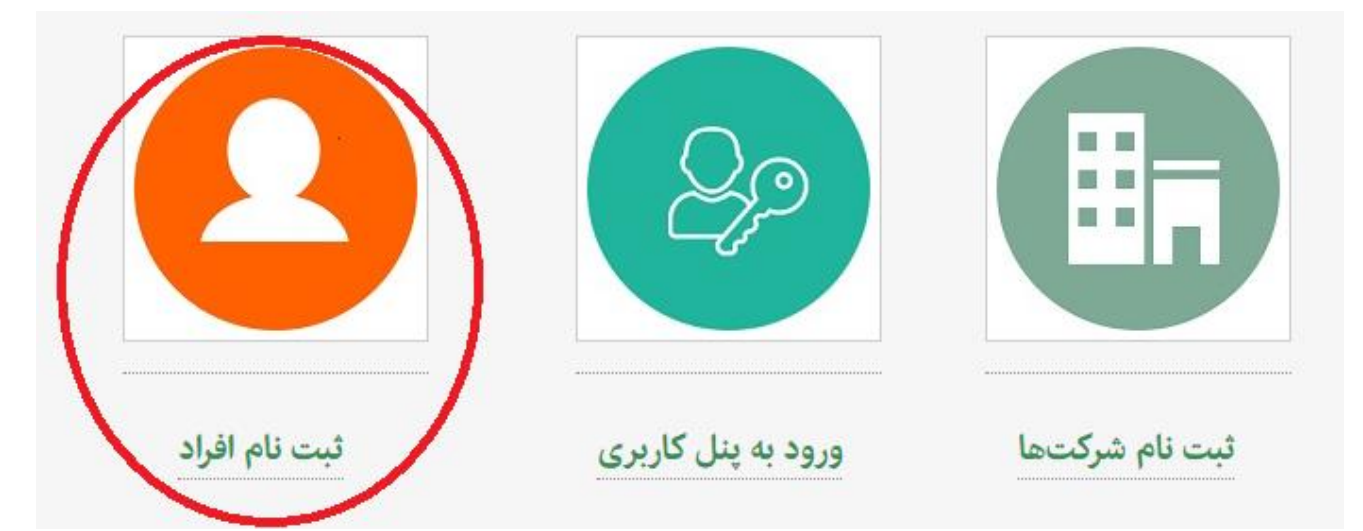

**مرحله سوم.** پس از ثبت نام و دریافت نام کاربری و رمز عبور، از قسمت <u>ورود با پنل کاربری</u> وارد شده و از منوی «ورود به عنوان» گزینه فرد (خدمت گیرنده) را انتخاب و سپس نام کاربری و رمز عبور را وارد کنید.

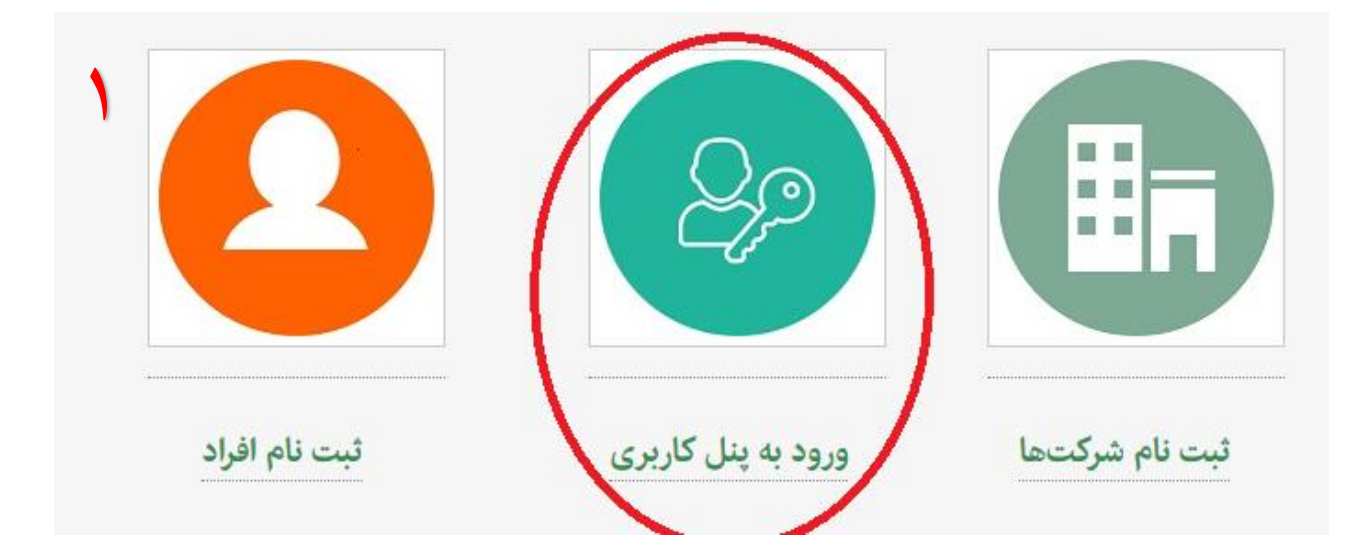

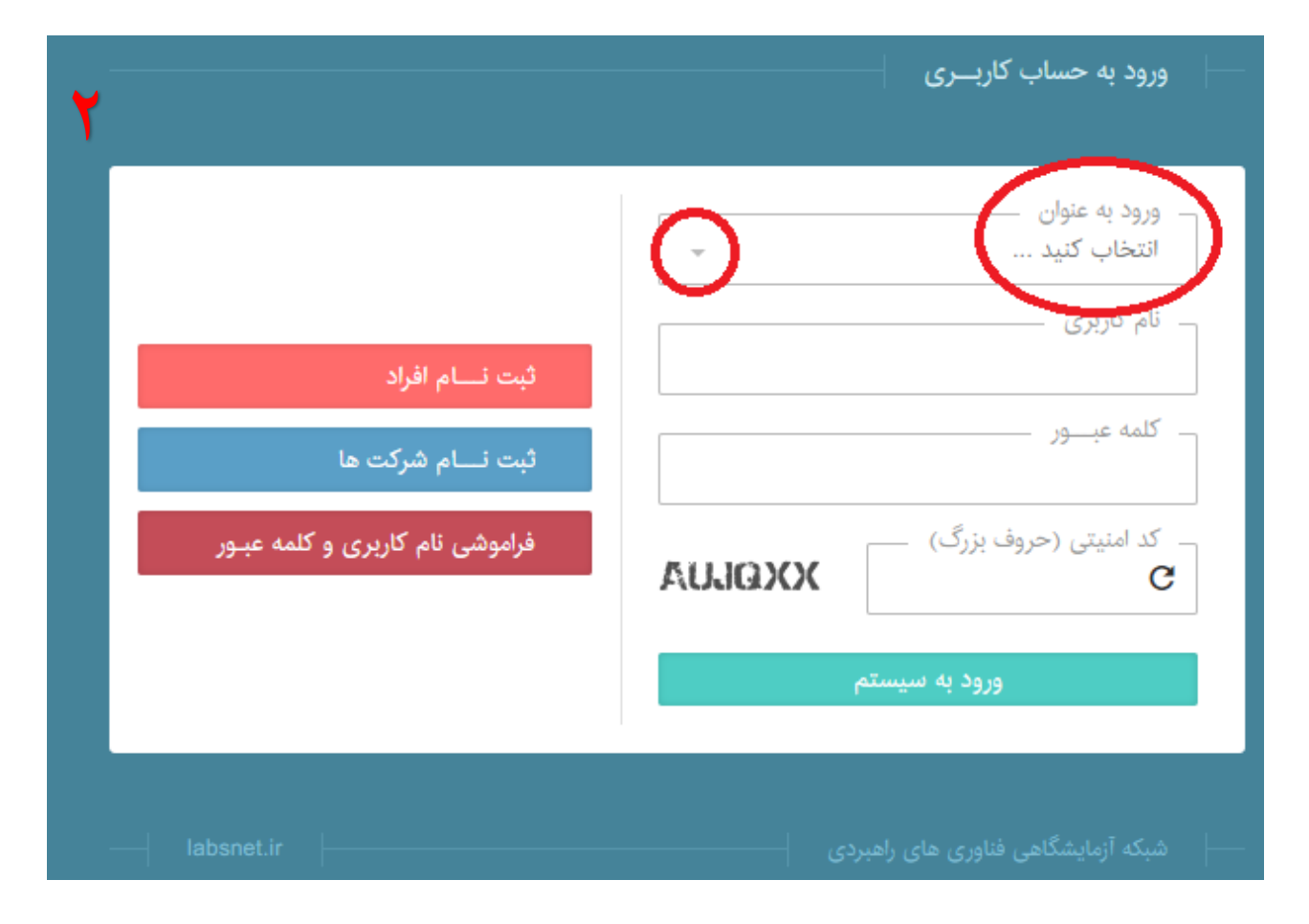

|                                 | د به عنوان<br>قاب کنید <del>-</del>                   |
|---------------------------------|-------------------------------------------------------|
|                                 | ناب کنید                                              |
| ثبت نــــام افراد               | (خدمت گیرنده)<br>احتاجامی (سازم)                      |
| ثبت نــــام شرکت ها             | یشگاه(ارائه دهنده خدمت)                               |
| فراموشی نام کاربری و کلمه عبـور | منیتی (حروف بزرک) منیتی (حروف بزرک) منیتی (حروف بزرک) |
|                                 | ورود به سیستم                                         |

|                                        | - ورود به عنوان                |
|----------------------------------------|--------------------------------|
|                                        | - نام کاریری                   |
| ثبت نـــام افراد<br>ثبت نـــام شرکت ها | - کلمه عبـــور                 |
| فراموشی نام کاربری و کلمه عیـور        | - کد امنیتی (حروف بزرگ) —<br>C |
|                                        | ورود به سیستم                  |

**هرحله چهارم**. پس از وارد شدن به پنل کاربری از منوی سمت چب گزینه درخواست عضویت آزمایشگاه را انتخاب نموده و در صفحه جدید، گزینه ثبت درخواست عضویت آزمایشگاه را انتخاب نماید.

| 1                                                                                                    | حساب کاربری                                     |
|----------------------------------------------------------------------------------------------------|-------------------------------------------------|
| طرح های تخفیف خدمات آزمایشگاهی<br>لیست اعتبارات و خدمات دریافت شده<br>درخواست عضویت آزمایشگاه<br>سایت شبکه آزمایشگاهی فناوری های | شبکه آزمایشگاهی<br>ویرایش پروفایل خروج از سیستم |
| راهبردی<br>labsnet.ir                                                                                                    | شبکه آزمایشگاهی فناوری های راهبردی              |

| -           | <b>^</b>              |            |                      |              | شبکه آزمایشگاهی                           |
|-------------|-----------------------|------------|----------------------|--------------|-------------------------------------------|
| خروجی excel | خواست عضویت آزمایشگاه | ثبت در     |                      | نتخاب نماييد | برای ثبت درخواست جدید، دکمه رو به رو را ا |
|             |                       |            |                      |              | درخواست های ثبت شده عضویت                 |
| وضعيت       | نام آزمایشگاه         | نام سازمان | نوع سازمان           | تاريخ ثبت    | شماره رهگیری                              |
|             |                       |            |                      |              | هیچ موردی یافت نشد                        |
|             | ۰ نام سازمان          |            | سازمان               | نوع<br>م     | – شماره رهگیری –                          |
|             | ۰ تاریخ ثبت از        | v          | ین وضعیت<br>فاب کنید | آخر انت      | – نام آزمایشگاه –                         |
|             |                       |            |                      |              | – تاریخ ثبت تا                            |
| جستجو       | باز نشانی             |            |                      |              |                                           |

مرحله پنجم. در مرحله نهایی پس از تکمیل فیلد نوع سازمان، نام سازمان و نام آزمایشگاه، مستندات عضویت (۳ مورد فایل ذکر شده) را در قسمت های پیش بینی شده بارگذاری و روی گزینه ثبت درخواست کلیک نمایید.( لازم به توضیح است این فایلها را به صورت خام، میتوانید از صفحه <mark>عضویت آزمایشگاه ها</mark> و یا توضیحات بالای فرم ثبت درخواست عضویت، دریافت و تکمیل نمایید).

نکته: فایلها باید در همان قالبی که هسـتند پس از تکمیل، بارگذاری شـوند و تغییری در قالب آنها صـورت نپذیرد ( به طور مثال، فایل اکسل خدمات ۳ ماهه باید پس از تکمیل در همان قالب اکسل ذخیره و بارگذاری شود).

| ර් 🗐 🖻 🔶    |                                                                             | شبکه آزمایشگاهی                                      |
|-------------|-----------------------------------------------------------------------------|------------------------------------------------------|
|             |                                                                             | اطلاعات این بخش در صفحه استاتیک 4550 وارد شود        |
|             |                                                                             | ثبت درخواست عضویت آزمایشگاه                          |
|             |                                                                             | ئوع سازمان                                           |
|             | نام آزمایشگاه                                                               | تام سازمان                                           |
|             |                                                                             | مستندات عضويت                                        |
|             | <ul> <li>فرم اطلاءات آزمایشگاه</li> <li>≜ انتخاب و بارگذاری فایل</li> </ul> | تصویر نامه درخواست عضویت<br>1 انتخاب و بارگذاری فایل |
|             |                                                                             | گزارش خدمات سه ماهه ۔<br>۹ انتخاب و بارگذاری فایل    |
| ثبت درخواست |                                                                             | ۱: انتخاب و بارگذاری فایل                            |

شما تماس می گیرند.